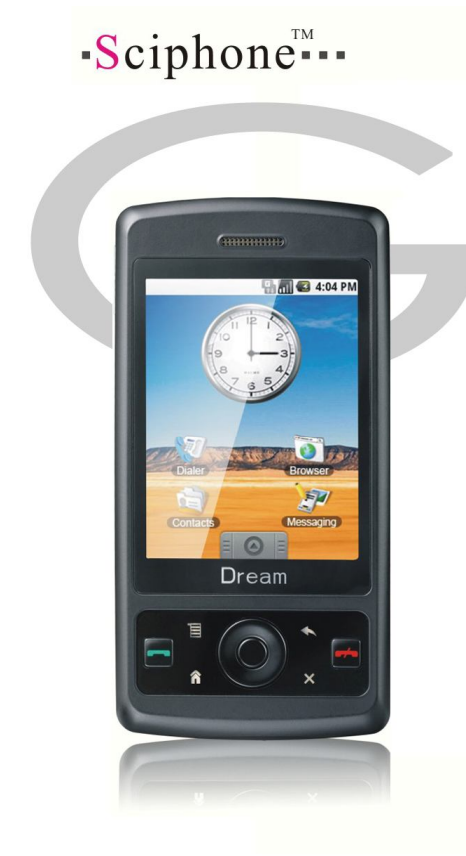

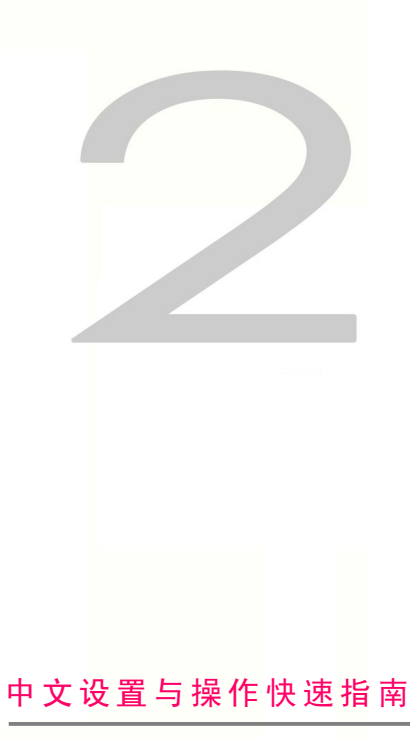

适用于中国大陆经销商与个人使用者

欢迎您选购并使用 SciPhone Dream G2 数字移动电话。本手册仅提供最基本的设置 与操作指南。如需得到详细帮助,请参阅包装盒内的英文版 Getting started 与 Having Fun 内容。您也可以访问我们的在线支持网站 http://www.mysciphone.com/G2 进一 步了解我们的产品。本手册内容仅适用于中国大陆地区。

# 适用地区

SciPhone Dream G2 工作频率为 900/1800/1900MHz 或 850/1800/1900MHz,可在中国大陆与世界大部分国家使用。分组数据传输方式支持 GPRS/EDGE。目前 EDGE 仅适用于深圳、广州、上海与北京等少数城市。带有 Wi-Fi 的机型可在 Wi-Fi 热点区域使用无线网络服务。

# 打开您的包装盒

SciPhone Dream G2 标配为: SciPhone Dream G2 电话 x1、英文手册(Getting started 与 Having Fun) x1、中文快速指南 x1、USB 充电与数据线 x1、充电器 x1、 原装电池 x1、耳线 x1。

## 开机前的准备

1 请按照下图说明插入您的 SIM 卡。打开电池盖后请将 SIM 卡的金手指一面朝下, 缺口朝向外侧插卡。**请注意:本手机的大部分功能需要插入 SIM 卡后才能使用。** 

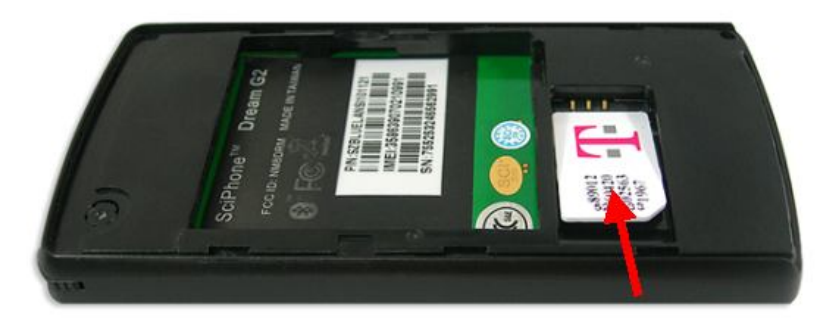

2 本手机在出厂前已经安装了容量为 1GB 的 MicroSD 卡。您可以自行替换更大容量的内存卡(可扩展至 16GB)。

3 安装电池并合上电池后盖。

4 请将电池后盖左上侧摄像头镜片处的保护膜揭开(如有)。

# 话机按键与功能概要

请参考下图,话机正面与左侧分别有以下按钮:

1 功能键/Menu: 非常重要,用于在操作界面调取功能列表。

- 2 接听键/Call: 接听来电、拨打电话或进入通话记录。
- 3 Home 键/Home: 可在任何时候返回主界面。
- 4 方向键/Navigate: 控制上下左右四个方向。
- 5 确定键/OK: 用于选定、确认或在部分界面调取功能列表。

- 6 返回键/Back: 用于返回到上一个界面或取消功能。
- 7 挂断键/End/Power: 挂断电话、返回主界面、开关机、锁屏等功能。
- 8 删除键/Delete: 用于删除输入内容。
- 9 音量键/Volume buttons:用于调节音量。在某些列表菜单可起到上下键的作用。

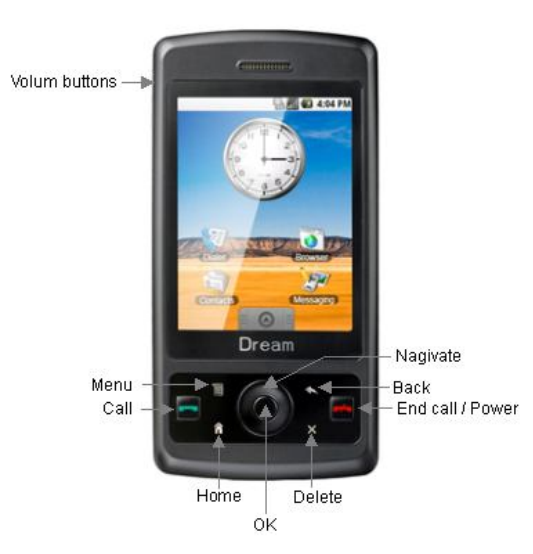

# 开机

1 长按红色挂断键直至屏幕点亮。首次开机时间将稍长,系统将引导程序与数据并 作初始化设置。 2 开机后,某些 SIM 卡会使手机显示 SIM 卡信息,请按确定键继续。

3 开机后将直接进入锁屏模式,请按功能键解锁。系统进入主界面。

4 如果您发现触摸屏不准确或不灵敏,请进行触摸屏校准设置。

5 如果您发现系统语言为英语,请切换为中文。操作方法为:点击主界面下方的矩形按钮,进入详细功能界面。点击 Settings 图标,再点击第三行的 Phone setup,最后点击第二行的 Language,选择简体中文后确定。

#### 主界面基本操作

本手机采用电阻式触摸屏,因此请用随机附带的手写笔进行一般操作。如果您使用手 指进行操作,**请使用手指尖而不要使用指肚**。

1 主界面由三个子界面组成。您可以向左或右滑动进入其他两个子界面。

2 左侧为空白界面, 仅显示壁纸; 中间界面显示时钟、常用功能; 右侧界面为 Google 搜索界面, 您可以直接输入需要搜索的内容。

3 在任何界面,您都可以通过点击底部的矩形按钮进入详细功能界面。

4 主界面上,按住某图标直至该图标放大并振动时,可拖动该图标。

5 主界面上,按功能键可以进行墙纸选择功能。

## 互联网设置

请注意,在使浏览器、电子邮件、Google 地图以及 MSN、QQ 等需要网络支持的服务前,必须进行 GPRS/EDGE 设置。否则您将无法使用任何网络功能。以下以中国

移动的 SIM 卡为例。设置前请确认您的 SIM 卡已经开通了上网功能 (GPRS 服务)。 1 点击主界面上的浏览器图标,将显示列表菜单。请点击数据账户,再点击 GPRS/EDGE。

2 通常在列表的最上方会出现 CHINA MOBILE GPRS cmwap 与 CHINA MOBILE cmnet cmnet 两种帐号。请选择第二个并按确定键进入。按动 2 次下方向键并按确 定键进入用户名编辑界面,屏幕左上角的标题栏应该显示为i用户名i。如果内容为 cmnet,请按删除键删除,即保留为空白。完成后返回。再按动下方向键一次并按确 定键进入密码编辑界面。与上述类似,此处应该修改为空白。然后按返回键。再次按 返回键,出现提示保存的对话框选择 Yes。

3 按挂断键返回到主界面。

4 再次点击主界面上的浏览器图标,将显示列表菜单。选择 WAP。向下滚动到设置, 点击进入,选择编辑账户。然后选择 China Mobile。进入后选择编辑账户。通过上 下方向键可以进行选择,当选中某项内容时,文字将变为白色。此时可以点击确定键 进入编辑。编辑后按返回键一次返回编辑账户界面。

5 账户名称无需修改。主页请修改为 http://www.monternet.com。数据账户请选择 GPRS/EDGE,进入后选择 CHINA MOBILE cmnet cmnet。然后按确定键将返回到 编辑账户界面。连接类型进入后选择 HTTP,然后按屏幕上的 Ok 按钮。点击使用代 理服务器下的弹出选项框内容,选择**否**。按返回键回到编辑账户界面。

6 用户名与密码均为空。

7 完成以上操作后按返回键,系统将提示是否保存,选择 Yes。系统将回到选择账户

界面,此时再次点击 China Mobile,选择启动账户。系统提示已启动后,按挂断键 返回到主界面。

8 测试网络功能是否正常启用:请打开详细功能界面,点击谷歌移动图标,再点击 搜索。大约 10-20 秒后将打开 Google 搜索页面,表示网络设置成功。

注意: cmnet 较 cmwap 相比,网络速度更快,网络连接更稳定,因此推荐使用。您 也可以使用 cmwap,相应的设置方法请参考中国移动相关说明。

### 彩信设置

使用彩信功能前,您必须首先进行彩信服务器配置。以下以中国移动的 SIM 卡为例。

1 点击主界面上的信息图标,进入后选择彩信。向下移动到彩信设置,点击打开彩 信设置界面。向下移动到服务器设置配置,点击打开。选择 China Mobile MMS (如 有)。

2 点击 China Mobile MMS 后,选择编辑账户。与网络设置部分的操作方法相似,请 查看或编辑内容。

3 账户名称:设置为 China Mobile MMS。

4 彩信服务器地址: http://mmsc.monternet.com。

- 5 数据账户: 请选择 CHINA MOBILE GPRS cmwap。
- 6 连接类型:选择 HTTP,使用代理服务器。
- 7 代理服务器地址: 010.000.000.172。代理服务器端口: 80。

8 用户名与密码均为空。

9 返回并保存, 启用该账户。

若您没有发现第1步中的 China Mobile MMS,请新建一个账户进行如上的配置。

#### 电子邮件网络设置

如果您是中国移动客户,电子邮件必须使用 cmnet,否则无法正常收发邮件。在详细 功能界面上点击应用程序图标,选择电子邮件。向下滚动至电子邮件账户。点击后新 建账户或编辑一个已经存在的账户。在选择/编辑数据账户时,请选择与互联网设置 相同的账户。相应内容请保持与互联网设置中的内容相同。

#### 锁屏与关机

在待机情况下,按动挂断键一次进入锁屏模式。此时屏幕为黑色,仅显示网标、时间、 电池容量等信息。此时长按挂断键出现关机选项。 在待机情况下,长按挂断键,出现关机选项。

锁屏时按功能键进入待机模式。

## 浏览器与互联网浏览

系统自带的浏览器仅适用于打开 WAP 网站与页面内容简单的 HTTP 网站。如果需要访问类似新浪等较大的网站,请使用应用程序中内置的 UCWEB 或 OPERA。

# 加速度传感器

加速度传感器可以实现图片与视频方向随屏幕方向自动调整、音乐甩动换歌与一些游 戏功能。默认情况下加速度传感器为关闭状态。请通过**设置> 话机设置> 动感状态** 检测开启该功能。为节电,请在不需要使用时关闭该功能。

## 无线控制

无线控制功能包括: 蓝牙、Wi-Fi与网络设置。进入方法: 设置> 无线控制。请注意: 当使用蓝牙接收来自其他蓝牙设备的文件时,请在蓝牙设置中将文件传输设置的目录 权限设置为可自由存取。

## 文件管理器

进入方法: 应用程序> 文件管理。通过文件管理器可以对文件与文件夹进行常规操作。请注意功能键的作用,大部分操作需要点击功能键实现。

## IM (即时通信)

系统内置两款即时通信产品: Talkonaut 多国语言版(含中文)与 Live Messenger 中文版。Talkonaut 集成了 Google Talk、Live Messenger 英文版、Yahoo Messenger 与 ICQ 等产品。具体使用方法请参阅英文部分说明书。

使用 Live Messenger 时请注意,如果您无法登陆,请将使用代理服务器取消。 如果您需要使用腾讯 QQ 服务,请自行安装,安装方法为:通过文件管理器打开存 储卡> java, 点击 QQ2007.jar 进行安装。安装后请在 Android 应用程序> 用户程序 中打开运行。

## 相册与照相机

使用相册请点击**多媒体> 相册**, 默认情况下相册内的图片将以小图标预览形式显示。打开图片时,在触摸屏上点击一次则可以使控制条消失;再点击一次则出现控制条。用手指尖在触摸屏上向左或右移动则可以使当前图片切换到前一张或后一张。用 手指尖按住屏幕中部 2 秒并向屏幕右上角移动,可以使图片放大。放大后的图片可 以通过手指尖按住屏幕进行移动。放大后,用手指尖按住屏幕右上角 2 秒并向屏幕 左下角移动,可以使图片缩小。

请注意: 放大功能仅适用于像素高于 240x320 的图片。如果开启加速度传感器功能, 当您将手机屏幕向左旋转 90 度时,图片将自动调整位置。

照相机光学分辨率为 200 万像素,数码插值到 400 万像素。请在光线明亮处使用相机。拍照时手不要抖动,否则会影响成像质量。拍摄时系统会提示正在保存等信息, 此时请不要按其他任何键,直至相机再次进入预览模式,否则系统将无法完成保存 图片的工作。拍摄后的图片默认保存在 SD 卡的 Photos 目录下。

# 音乐

音乐文件的默认存储位置为 SD 卡的 My Music 目录。出厂时, SD 卡中已经预置了 部分曲目。如果您想在音乐播放器上显示该曲目相应的图片,请复制曲目到 SD 卡时 同时增加一个文件名与曲目文件名相同的 JPG 文件到 My Music 目录下。如果开启 加速度传感器功能,轻轻左或右晃动手机,曲目会跳转至前一首或后一首。

## 谷歌功能

点击谷歌移动进入功能列表。以下大部分功能需要网络支持。

搜索- 将打开 Google Mobile 搜索首页。

**地图**-请打开谷歌地图(中国版),初次运行该程序需要一定时间。进入后,请参考 英文说明书进行相应操作。请注意,**实时交通流量显示**功能目前仅支持北京与上海两 个城市。卫星地图由于受中国法律约束,只能提供普通清晰图像。请注意:如果系统 提示内存不足为正常现象。

**邮箱**-即 Gmail 邮箱,登录后的相关操作请参阅英文说明书。由于 Google 公司 Gmail 软件的 bug,某些时候系统会提示您需要重新登陆。请关注我们的软件更新。

**Youtube**-由于目前 Youtube 公司没有支持本手机,所以您暂时无法使用该功能。请 关注我们的软件更新。

# Android 应用程序

目前本手机仅支持安装 Java 应用程序。请复制您需要安装的 jar 文件到 SD 卡任意 位置,然后通过文件管理器安装。安装后的程序快捷方式在 Android 应用程序的用户 程序目录下。

# 情景模式

进入**设置> 情景模式**,以标准模式为例:按功能键选择设置,可以选择铃声设置、 音量、提示音等。

# 游戏

本机已内置 16 款精彩的中文游戏,其中动感骰子与动感 DJ 为需要加速度传感器功能支持的游戏。

## 输入法切换

当出现文本输入框时,屏幕下方会显示虚拟键盘。点击 EN/en/CHN/NUM 可在这 4 种输入法间切换(大写英文、小写英文、中文、数字)。点击<<按钮则显示当前输入 法下的标点符号,再次点击<<按钮,则返回到当前输入法。

? 2008 SciPhone Inc. All rights reserved.

SciPhone, the SciPhone logo are trademarks of SciPhone Inc., registered in the U.S. and other countries. 052-9567-A Printed in China

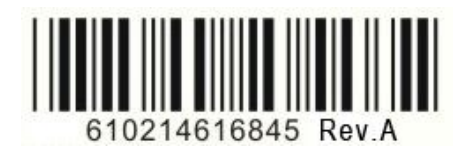